# **Product Reviews 1.0**

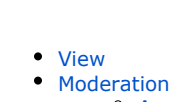

- - Approve • Delete

This section will show how to enable product reviews on your website.

Go to: Catalog > Product Reviews in the administrative area.

| P Orders      | <b>#</b> → <u>C</u> : | stalog - Products reviews                                                                                                    |
|---------------|-----------------------|----------------------------------------------------------------------------------------------------|
|               | Cate                  | gories Collations Products reviews Brands Items in stock Restrictions                                                               |
| \$ Pricing    | Pro                   | ducts reviews                                                                                                    |
| Promotion     | ×A                    | pprove X Delete                                                                                                    |
| Contents      |                       | Review                                                                                                    |
| Catalog       |                       | Weird Shoes Very bad for your feet!! Look at what supports your heel buy shoes in my shop! base-test otcommerce.com/finger?/ggg.php |
|               |                       | Omg! So cute!                                                                                                    |
| 🐸 Users       |                       | Very good!                                                                                                    |
| Configuration |                       |                                                                                                    |
| Reports       |                       |                                                                                                    |

This section is intended for viewing and moderating product reviews left by customers using the "Product Reviews" form. This form is available on the item page of your website in the "Product Reviews" tab and accessible only to users registered in your store.

|                                                                                                    | Code 45814561296                 | Link to original                                                                                    | Name:             | aliboy旗舰店                 |
|----------------------------------------------------------------------------------------------------|----------------------------------|----------------------------------------------------------------------------------------------------|-------------------|---------------------------|
|                                                                                                    | Select a configu                 | iration:                                                                                            | Located in:       | Quanzhou (Fujian Province |
|                                                                                                    | Color                            |                                                                                                    | Responses:        | 20252                     |
|                                                                                                    | Classification:                  |                                                                                                    | Positive:         | 100.00%                   |
|                                                                                                    | Size:                            | 35 🔻                                                                                                | K Add ve          | ndor to favourites        |
| and the second second s | Status:                          | New                                                                                                 | Rating:           | 00                        |
| 195°                                                                                                    | In stock:                        | 183 PCs                                                                                             |                   |                           |
|                                                                                                    | The approximate<br>total weight: | 0.800 kg                                                                                            | Other items       |                           |
|                                                                                                    | Price per 1 piece:               | <del>389.00 元</del> 89.00 元<br><del>70.00 \$</del> 16.00 \$<br><del>8 460.00 jpy</del> 1 935.00 jpy |                   |                           |
|                                                                                                    | Local delivery:                  | 12.00 xù<br>3.00 \$<br>262.00 jpy                                                                   |                   | ALIABOY                   |
|                                                                                                    | Quantity:                        | 1                                                                                                   | LAP               | 🧼 🍼                       |
|                                                                                                    | Selected configuration:          | Size: 35<br>Color Classification: Female models black / red<br>008                                  | All items of this | seller                    |
| 2 🗵 🖏 🕥 🥥 👶 🔀                                                                                                    | Features:                        | Tmall, Discount, Invoice, Showcase, Taobao,<br>SellPromise                                          |                   |                           |
|                                                                                                    | Total:                           | 101.00 元<br>19.00 \$<br>2 197.00 jpy                                                                |                   |                           |
|                                                                                                    | Add                              | to cart                                                                                             |                   |                           |
|                                                                                                    | K Add to favori                  | les                                                                                                 |                   |                           |
|                                                                                                    |                                  |                                                                                                    |                   |                           |

By default a product review entered by a customer will be displayed immediately in the "Product Reviews" section.

### View

One can view all reviews entered by customers in the "Product Reviews" section.

| Pro | ducts reviews                                                                                                    |         |                   | 25 •    |
|-----|----------------------------------------------------------------------------------------------------|---------|-------------------|---------|
|     | Review                                                                                                    | User    | Created           | Actions |
|     | Weird Shoes Very bad for your feet!! Look at what supports your heel buy shoes in my shop! base-test otcommerce.com/linger?iggg.php | yema    | 31.08.2015, 09:29 | C - ×   |
|     | Orng! So cute!                                                                                                    | shum    | 31.08.2015, 09:25 | C* - ×  |
|     | Very good                                                                                                    | shopper | 31.08.2015, 09:24 | C* - ×  |
|     |                                                                                                    |         |                   |         |

In order to see a product for which the review is entered on your website one need to click on the "Go to Review" button in the "Actions" column.

|   | Review                                                                                                    | User    | Created           | Actions  |
|---|----------------------------------------------------------------------------------------------------|---------|-------------------|----------|
| ) | Weird Shoes Very bad for your feet!! Look at what supports your heel buy shoes in my shop! base-test.otcommerce.com/finger?fggg.php | yema    | 31.08.2015, 09:29 | () - ×   |
|   | Omg! So cute!                                                                                                    | shum    | 31.08.2015, 09:25 | Go to re |
|   | Very good                                                                                                    | shopper | 31.08.2015, 09:24 | 2 - ×    |

## Moderation

You can moderate reviews individually or as a group.

#### Approve

In order to approve reviews individually one should take the following steps:

Click on the "Approve" button in the "Actions" column.

| ~/ | Approve X Delete                                                                                                    |         |                           | 25      |
|----|----------------------------------------------------------------------------------------------------|---------|---------------------------|---------|
|    | Review                                                                                                    | User    | Created                   | Actions |
|    | Weird Shoes Very bad for your feet! Look at what supports your heel buy shoes in my shop! base-test otcommerce.com/linger?<br>fggg php | yema    | 31.08.2015,<br>09:29      | 2 v x   |
|    | Omg! So cute!                                                                                                    | shum    | 31.08.2015,<br>09:25      | ∠ × ×   |
|    | Very good!                                                                                                    | shopper | <b>31.08.2015</b> , 09:24 | ♂ × ×   |

After a review is approved, it will be removed from the list.

| Products reviews |                                                                                                    |      |                           |         |  |  |  |
|------------------|----------------------------------------------------------------------------------------------------|------|---------------------------|---------|--|--|--|
| 🗸 Ap             | Approve X Delete 2                                                                                                    |      |                           |         |  |  |  |
|                  | Review                                                                                                    | User | Created                   | Actions |  |  |  |
|                  | Weird Shoes Very bad for your feet!! Look at what supports your heel buy shoes in my shop! base-test.otcommerce.com/finger?<br>fggg.php | yema | 31.08.2015,<br>09:29      | C + x   |  |  |  |
|                  | Omgl So cutel                                                                                                    | shum | <b>31.08.2015</b> , 09:25 | ✓ × ×   |  |  |  |

In order to approve reviews as a group one should take the following steps:

1. Place the checkmark opposite the desired review.

| Products reviews |                                                                                                    |      |                      |         |  |  |  |  |
|------------------|----------------------------------------------------------------------------------------------------|------|----------------------|---------|--|--|--|--|
| ✓ A              | Approve X Delete                                                                                                    |      |                      | 25 🔻    |  |  |  |  |
|                  | Review                                                                                                    | User | Created              | Actions |  |  |  |  |
|                  | Cool shoes                                                                                                    | ymy  | 31.08.2015,<br>09:43 | C* ¥ X  |  |  |  |  |
|                  | Weird Shoes Very bad for your feet!! Look at what supports your heel buy shoes in my shop! base-test.otcommerce.com/finger?<br>fggg.php | yema | 31.08.2015,<br>09:29 | C* ¥ X  |  |  |  |  |
|                  | Omg! So cute!                                                                                                    | shum | 31.08.2015,<br>09:25 | C + X   |  |  |  |  |
|                  |                                                                                                    |      |                      |         |  |  |  |  |

2. Or place a mark in the checkbox in the table header to select all reviews accessible for moderation.

| Products reviews |                                                                                                    |      |                           |       |     |   |  |  |  |
|------------------|----------------------------------------------------------------------------------------------------|------|---------------------------|-------|-----|---|--|--|--|
| <b>~</b> /       | pprove × Delete                                                                                                    |      |                           |       | 25  | T |  |  |  |
|                  | Review                                                                                                    | User | Created                   | Actio | ons |   |  |  |  |
|                  | Cool shoes                                                                                                    | ymy  | <b>31.08.2015</b> , 09:43 | Ľ     | ~ > | ¢ |  |  |  |
|                  | Weird Shoes Very bad for your feet!! Look at what supports your heel buy shoes in my shop! base-test.otcommerce.com/finger?<br>fggg.php | yema | 31.08.2015,<br>09:29      | ß     | ~ > | ¢ |  |  |  |
|                  | Omg! So cute!                                                                                                    | shum | <b>31.08.2015</b> , 09:25 | 2     | ~ > | ¢ |  |  |  |
|                  |                                                                                                    |      |                           |       |     |   |  |  |  |

3. Once the review has been selected, it is highlighted in yellow.

| Pr | oducts rev                   | riews                                                                                                    |      |                           |      |     |   |
|----|------------------------------|----------------------------------------------------------------------------------------------------|------|---------------------------|------|-----|---|
| ×1 | Approve X Delete             |                                                                                                    |      |                           |      | 25  | • |
|    | Review                       |                                                                                                    | User | Created                   | Acti | ons |   |
|    | Cool shoes                   |                                                                                                    | ymy  | <b>31.08.2015</b> , 09:43 | ď    | ~   | × |
|    | Weird Shoes Very<br>fggg.php | bad for your feet!! Look at what supports your heel buy shoes in my shop! base-test.otcommerce.com/finger? | yema | <b>31.08.2015</b> , 09:29 | Ľ    | ~   | × |
|    | Omgl So cutel                |                                                                                                    | shum | 31.08.2015,<br>09:25      | ľ    | ~   | × |
|    |                              |                                                                                                    |      |                           |      |     |   |

4. Click the "Approve" button.

| Image: Approve selected reviews       User       Created       Actions         Image: Approve selected reviews       User       Created       Actions         Image: Approve selected reviews       Vser       Created       Actions         Image: Approve selected reviews       Vser       Created       Actions         Image: Approve selected reviews       Vser       Created       Actions         Image: Approve selected reviews       Vser       State       State         Image: Approve selected reviews       Vser       State       State         Image: Approve selected reviews       Vser       State       State         Image: Approve selected reviews       Vser       State       State         Image: Approve selected reviews       Vser       State       State         Image: Approve selected reviews       Vser       State       State         Image: Approve selected reviews       Vser       State       State         Image: Approve selected reviews       Vser       State       State         Image: Approve selected reviews       Vser       State       State         Image: Approve selected reviews       Vser       State       State         Image: Approve selected reviews       Vser       State <th>Pı</th> <th>oducts reviews</th> <th></th> <th></th> <th></th>                                                                                                    | Pı | oducts reviews                                                                                                    |      |                           |              |
|----------------------------------------------------------------------------------------------------|----|----------------------------------------------------------------------------------------------------|------|---------------------------|--------------|
| New Approve selected reviews     User     Created     Actions       Image: Cool shoes     Sol shoes     Smith Selected reviews     Image: Cool shoes     Image: Cool shoes | ~  | Approve X Delete                                                                                                    |      |                           | 25 🔻         |
| Image: Cool shoes       ymy       3.1.08.2015, 0.9.43       Image: Cool shoes         Image: Weird Shoes Very bad for your feet!! Look at what supports your heal buy shoes in my shop! base-test otcommerce.com/finger?       ymage: Shoe Shoe Shoe Shoe Shoe Shoe Shoe Shoe                                                                                                    |    | Rev Approve selected reviews                                                                                                    | User | Created                   | Actions      |
| Weird Shoes Very bad for your feet!! Look at what supports your heel buy shoes in my shop! base-test otcommerce.com/finger?       yem       31.08.2015, 09.29         Omg! So cute!       Omg! So cute!       yem       31.08.2015, 09.29       yem                                                                                                    | V  | Cool shoes                                                                                                    | ymy  | <b>31.08.2015</b> , 09:43 | <b>♂</b> × × |
| ⊘ Omgl So cutel shum 31.08.2015,<br>09.25                                                                                                    |    | Weird Shoes Very bad for your feet! Look at what supports your heel buy shoes in my shop! base-test otcommerce.com/finger?<br>fggg.php | yema | <b>31.08.2015</b> , 09:29 | Ľ ✓ X        |
|                                                                                                    | •  | Omgl So cute!                                                                                                    | shum | 31.08.2015,<br>09:25      | <b>♂ ×</b> × |

After doing so, reviews are perceived as processed and will be removed from the list.

### Delete

In order to delete reviews individually one should take the following steps:

Click on the "Delete" button in the "Actions" column.

| ✓ Approve X Delete |                                                                                                    |      |                           |         |  |
|--------------------|----------------------------------------------------------------------------------------------------|------|---------------------------|---------|--|
|                    | Review                                                                                                    | User | Created                   | Actions |  |
|                    | Cool shoes                                                                                                    | ymy  | <b>31.08.2015</b> , 09:43 | 2 4 3   |  |
|                    | Weird Shoes Very bad for your feet!! Look at what supports your heel buy shoes in my shop! base-test.otcommerce.com/finger?<br>fggg.php | yema | 31.08.2015,<br>09:29      | C • ×   |  |
|                    | Omg! So cute!                                                                                                    | shum | <b>31.08.2015</b> , 09:25 | C v ,   |  |

A confirm screen will appear asking if you are sure you want to delete the selected review. Once you click "Delete" the review will be deleted.

| tions | Products rouieus Branda Home in stock Bostiletions |        |    |
|-------|----------------------------------------------------|--------|----|
|       | Confirmation required                              | ×      |    |
| evi   | Are you sure you want to delete this review?       |        |    |
| lete  | Delete                                             | Cancel | er |
|       |                                                    | ym     | ıy |

In order to delete reviews as a group one should take the following steps:

1. Place the checkmark beside a desired review.

| Produ     | icts reviews                                                                                                    |      |                           |         |
|-----------|----------------------------------------------------------------------------------------------------|------|---------------------------|---------|
| ✓ Approv  | e × Delete                                                                                                    |      |                           | 25 •    |
| Revi      | ew                                                                                                    | User | Created                   | Actions |
| Cool      | shoes                                                                                                    | ymy  | 31.08.2015,<br>09:43      | C 🗸 X   |
| Weir fggg | d Shoes Very bad for your feet!! Look at what supports your heel buy shoes in my shop! base-test.otcommerce.com/finger?<br>php | yema | 31.08.2015,<br>09:29      | C 🗸 X   |
| 🔲 Omg     | ! So cute!                                                                                                    | shum | <b>31.08.2015</b> , 09:25 | C 🗸 X   |

2. Or place a mark in the checkbox in the table header to select all reviews accessible for moderation.

| Pro | oducts reviews                                                                                                    |      |                           |         |
|-----|----------------------------------------------------------------------------------------------------|------|---------------------------|---------|
| × / | Approve × Delete                                                                                                    |      |                           | 25      |
|     | Review                                                                                                    | User | Created                   | Actions |
|     | Cool shoes                                                                                                    | ymy  | <b>31.08.2015</b> , 09:43 | 2 v x   |
|     | Weird Shoes Very bad for your feet!! Look at what supports your heel buy shoes in my shop! base-test.otcommerce.com/finger?<br>fggg.php | yema | 31.08.2015,<br>09:29      | C 🗸 X   |
|     | Omgl So cutel                                                                                                    | shum | <b>31.08.2015</b> , 09:25 | 2 v x   |

3. Once the review has been selected, it is highlighted in yellow.

| Pr | oducts rev                   | riews                                                                                                    |      |                           |       |     |   |
|----|------------------------------|----------------------------------------------------------------------------------------------------|------|---------------------------|-------|-----|---|
| ~  | Approve X Delete             |                                                                                                    |      |                           |       | 25  | • |
|    | Review                       |                                                                                                    | User | Created                   | Actio | ons |   |
| ۲  | Cool shoes                   |                                                                                                    | ymy  | <b>31.08.2015</b> , 09:43 | C     | ~ > | × |
|    | Weird Shoes Very<br>fggg.php | bad for your feet!! Look at what supports your heel buy shoes in my shop! base-test.otcommerce.com/finger? | yema | <b>31.08.2015</b> , 09:29 | Ľ     | × > | × |
|    | Omgl So cutel                |                                                                                                    | shum | 31.08.2015,<br>09:25      | C     | ~ > | × |
|    |                              |                                                                                                    |      |                           |       |     |   |

4. Click the "Delete" button.

| Pro        | Products reviews                                                                                                    |      |                           |              |  |
|------------|----------------------------------------------------------------------------------------------------|------|---------------------------|--------------|--|
| <b>~</b> / | ✓ Approve × Delete                                                                                                    |      |                           |              |  |
|            | Review Derete selected reviews                                                                                                    | User | Created                   | Actions      |  |
| •          | Cool shoes                                                                                                    | ymy  | <b>31.08.2015</b> , 09:43 | ₿ ¥ ¥        |  |
|            | Weird Shoes Very bad for your feet! Look at what supports your heel buy shoes in my shop! base-test otcommerce com/finger?<br>fggg.php | yema | <b>31.08.2015</b> , 09:29 |              |  |
| •          | Omg! So cute!                                                                                                    | shum | 31.08.2015,<br>09:25      | <b>₫ ×</b> × |  |
|            |                                                                                                    |      |                           |              |  |

5. A confirm screen will appear asking if you are sure you want to delete the selected reviews. Once you click "Delete" the reviews will be deleted.

| ons - | Producte reviewe Brands Itoms in stock Dostrictions |        |
|-------|-----------------------------------------------------|--------|
|       | Confirmation required                               | ×      |
| V     | Are you sure you want to delete selected reviews?   |        |
|       | Delete                                              | Cancel |
|       |                                                     |        |

After doing so, reviews are perceived as processed and will be removed from the list.